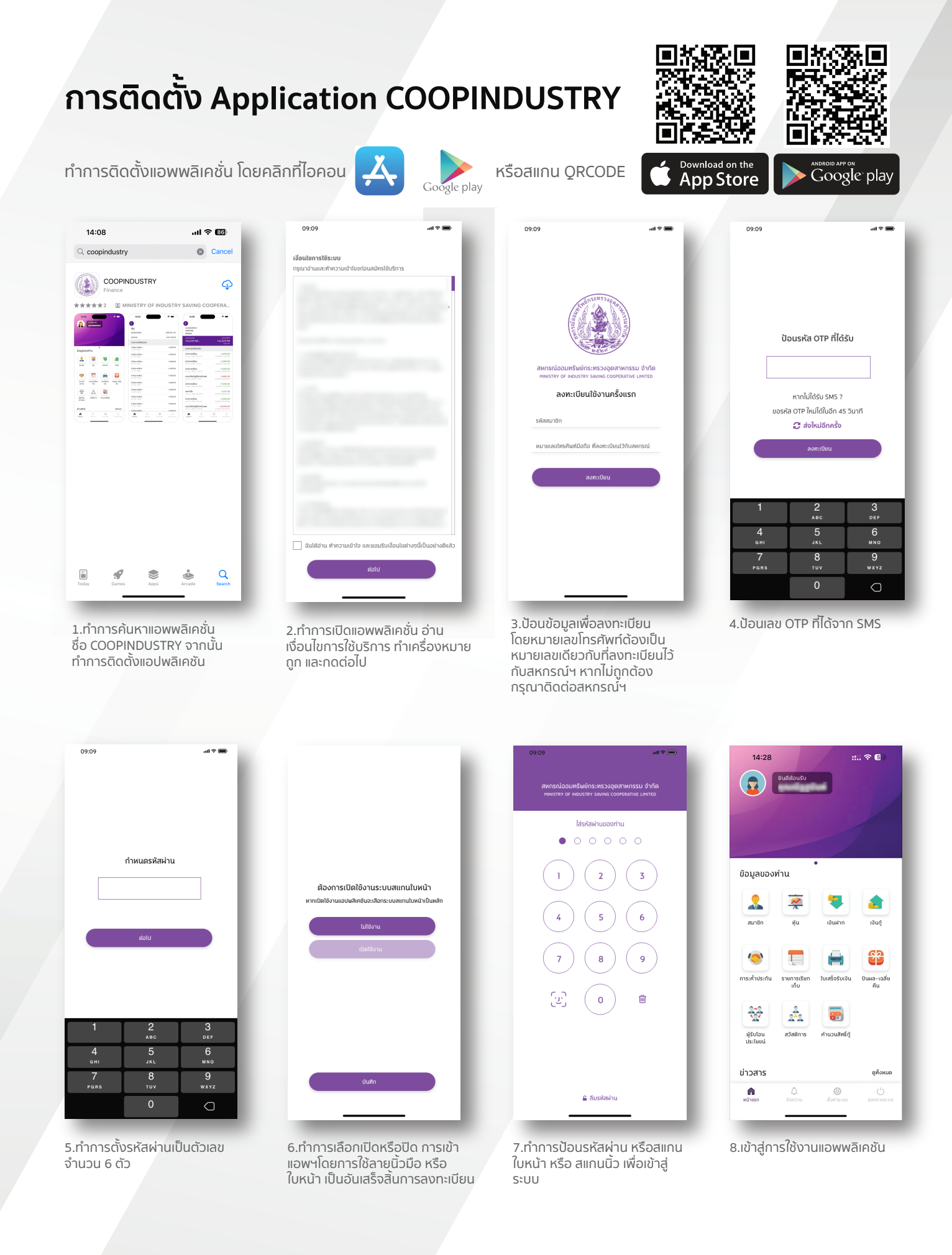

## And Landson and Landson and La

## สหกรณ์ออมทรัพย์กระทรวงอุตสาหกรรม จำกัด พิมพ์ใบเสร็จ เช็คยอดเงิน ง่าย แค่ปลายนิ้ว

https://www.coopindustry.com

โทรศัพท์ : 02-853-3884 มือถือ : 063-249-7900 โทรสาร : 02-354-3060 อีเมล์ : ad.coopindustry@gmail.com